## ELECOM

2ポートUSB2.0 HUB付き USBテンキーパッド TK2-ETU2BHシリーズ ユーザーズマニュアル

本製品をご使用になる前に、このマニュアルの「お使いになる前にご確認く ださい」を必ずお読みください。ご使用の環境によっては本製品をパソコン に接続しただけでは 正しい文字が入力できない場合があります。

この度は、エレコムの2ポートUSB2.0 HUB付きテンキーパッド"TK2-ETU2BHシリーズ" をお買い上げいただき誠にありがとうございます。このマニュアルでは"TK2-ETU2BH シリーズ"の使用方法および安全にお取り扱いいただくための注意事項を記載しています 。特にご使用前にご確認いただきたいことがありますので、必ずご使用前にこのマニュ アルをお読みください。なお、このマニュアルでは一部の表記を除いて"TK2-ETU2BH シリーズ"のことを「本製品」と表記しています。また、このマニュアルはお読みになっ たあとも大切に保管しておいてください。

#### 本製品には以下のような特長があります。

- ●USB2.0に対応した2ポートHUB機能を装備しています。
- ●「NumLock問題」をハードウェアで解決できます。
- ●キーピッチは使いやすい18.2mm、メンブレン方式を採用しています。 ●テンキーパッド単体においてホットプラグに対応し、パソコンの電源がオンの状態で も抜き差しが可能です。

## 本製品は以下の条件で使用できます。

| 対応機種   | IBM PC/AT互換機およびNEC PC98-NXシリーズでUSBポートを標準で装<br>備した機種*1 |
|--------|-------------------------------------------------------|
| 対応OS*2 | Windows® XP/Me/2000/98 日本語OSにのみ対応                     |

※1 HUB機能をUSB2.0でご使用になるにはパソコンのUSBポートがUSB2.0に対応している必要があります。 ※2 HUB機能についてハイスビードを含むUSB20に対応するのは、Windows® XP SP1以降、Windows® 2000 SP4以降です。Windows® Me/98はUSB20のハイスビードモードに対応しておりませんので、 USB1.1万換として動作します。

## ■NumLock問題の解消

本製品では、キーボード上の「NumLock」をオンにすることなく、USBテンキーから 数字入力できます。(USBテンキーのNumLockキーはオンにする必要があります) これまで、ほとんどのノートパソコンではUSBテンキーのNumLockキーをオンにする と、ノートパソコン上のキーもNumLock状態になっていましたが、本製品ではUSBテ ンキーの「NumLock」はオン、ノートパソコンの「NumLock」はオフの状態でお使い いただけます。これにより、数字が割り当てられているノートパソコンのキーは文字入 力のキーとして使い、数字はUSBテンキーで入力するといった操作が可能になります。

| Γ | Esc                               | F1        | F2   | F3         | 14           | 78       | 18       | 17         | 78         | 19               | F10                  | 111          | 11      | 2 NJ<br>507            | n Lk Prt S                | Rp Paus       | t Delete<br>Breek |                  |                    |
|---|-----------------------------------|-----------|------|------------|--------------|----------|----------|------------|------------|------------------|----------------------|--------------|---------|------------------------|---------------------------|---------------|-------------------|------------------|--------------------|
|   | 平角/<br>金角<br>調平                   | !<br>1 აბ | 2 .s | # &<br>3 # | \$<br>4      | )%<br>)5 | λ&<br>λ6 | お /<br>お 7 | ヤ (<br>や 8 | »<br>В Ф         | ) よ<br>9 よ           | ~ (          | 2       | 2 ~ 4   ~<br>3 ~ 4 - 4 |                           | Back<br>space |                   | 数字入力はUSBテ        |                    |
| [ | Tab⊨                              | Q,        | e W  | τE         | い<br>い       | ₹<br>†   | T<br>か   | ۲<br>ル     | U<br>X     | 1                | د 0<br>(ت            | 5            | Pí<br>t | `<br>©                 | ¢<br>• [                  | [<br>         | inter             |                  | ンキーで行い、数           |
|   | Caps Look A S D<br>漢語<br>漢字番号 ち と |           |      | D<br>L     | F G H<br>は き |          |          | لا<br>>    | くまの        |                  |                      | - +」*<br>り:れ |         |                        | * 2 1                     |               |                   | 子が割り目てられているこれらのキ |                    |
|   | 🛧 Sh                              | ift       | Z    | ×          | ð C          | ÷,       | ' v      | B<br>Z     | N<br>#     | M<br>ŧ           | < .                  | .  ><br>₽    | <br>    | ? •<br>1 05            | $\mathbb{R}^{1}_{\delta}$ | †<br>Pg Up    | <b>≜</b> Shift    |                  | 一は、「英字」や           |
| [ | Ctrl                              | Fn        |      | Alt        | 112          | a        |          |            |            | 前根補<br>容換<br>全規補 | 8287<br>0589<br>0-27 | Alt          |         | Ctrl                   | ←<br>Home                 | ↓<br>Pg Dn    | →<br>End          |                  | 「かな」の文字人<br>力に使用。※ |

※網掛け部分のキーは一般的な例です。ご使用になるパソコンやキーボードの配列により、網掛けに 該当する部分が異なる場合があります。

#### ■キーリピート機能について

一定時間キーを押し続けると、「キーリピート」により同じ文字を繰り返して入力しま す。ただし、「のキーのみ、キーリピートは無効です。入力時にはご注意ください。

#### ■HUB機能をご使用になる場合のご注意

- ●HUB機能をUSB2.0でご使用になるにはパソコンのUSBポートがUSB2.0に対応して いろ必要があります。
- ●HUB機能についてハイスピードを含むUSB2.0に対応するのは、Windows® XP SP1以 降、Windows® 2000 SP4以降だけです。該当するSP(サービスパック)を適用され ていない場合は、Windows®をアップデートする必要があります。
- ●Windows® Me/98はUSB2.0のハイスピードモードに対応しておりませんので、USB1.1 互換として動作します。
- ●本製品のUSB HUBには消費電流100mAを超えないデバイスを接続してお使いいただ けます。

## Tips 用語について

#### ハイスピードモード

USB2.0の最速モード。パソコン、USB機器、USB HUBなどすべてがUSB2.0環境に 対応している場合に使用できます。また、使用可能なOSに制限があります。 バスパワー

USB機能に必要な電源をUSBケーブルから供給する方式。ACアダプタなどを使用しな いため接続が簡単ですが、USB HUBの電源供給容量を超える機器は接続できません。

#### ■Microsoft Excelを使用する場合の注意点

- Microsoft Excelで本製品を使用すると以下のような現象が起こります。これは Microsoft Excel側の仕様であり、本製品で<u>こ</u>の現象を回避することはできません。
- ●セルに何も入力していない状態で本製品の[7]キーを押すと、本体キーボードの[Alt]キー を押したときと同じようにツールパーが選択されてしまいます。
- ●本製品の[/]キーを押してしまった場合は、本体キーボードの[Alt]キーを押してくださ い。入力可能な状態に戻ります。(本製品の[/]キーを押しても入力可能な状態に戻す ことはできません。)

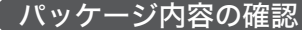

本製品のパッケージには次のものが入っています。作業を始める前に、すべてが揃っ ているかを確かめてください。なお、梱包には万全を期しておりますが、万一不足 品、破損品などがありましたら、すぐにお買い上げの販売店までご連絡ください。 ●テンキーパッド本体 1個 1枚

●ユーザーズマニュアル (このマニュアルです)

## 、安全にお使いいただくために

けがや故障、火災などを防ぐために、ここで説明している注意事項を必ずお読みく ださい。

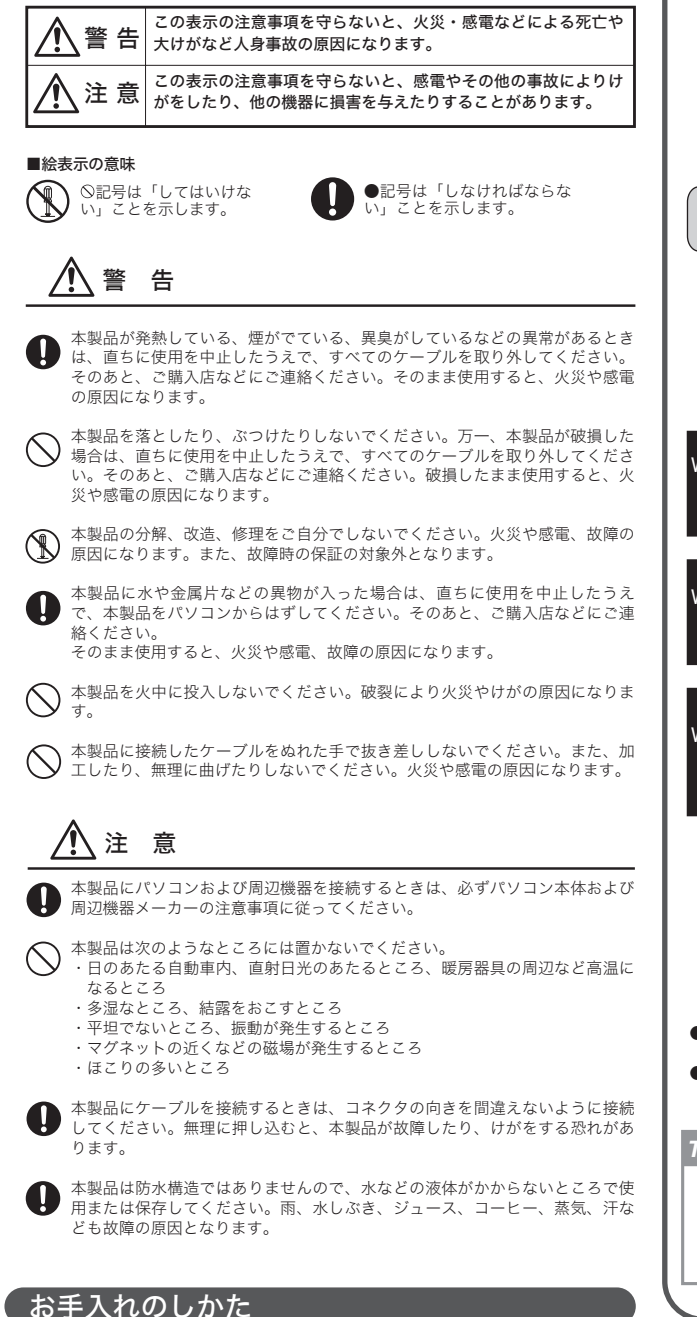

本製品が汚れたときは、乾いたやわらかい布でふいてください。シンナー、ベンジ ン、アルコールなど揮発性の液体を使用すると変質や変色をおこすことがありま す。

# 重要お使いになる前にご確認ください

Windows® 98/98SEをご使用の場合はこのあと説明している問題が発生す ることはありませんので、この項目をお読みになる必要はありません。

#### ■101英語キーボード誤認識の問題について

本製品をWindows® XP、Windows® MeおよびWindows® 2000でお使いの場 合、本製品をパソコンに接続したあと、再起動後にご使用の環境によっては本体 キーボードから正しく文字を入力できなくなることがあります。これはお使いの 本体キーボードをWindows®自体が英語キーボードと間違って認識するために起 こる問題です。そのため、キートップに印字されている文字を入力しても実際の 画面には異なる文字が表示されます。

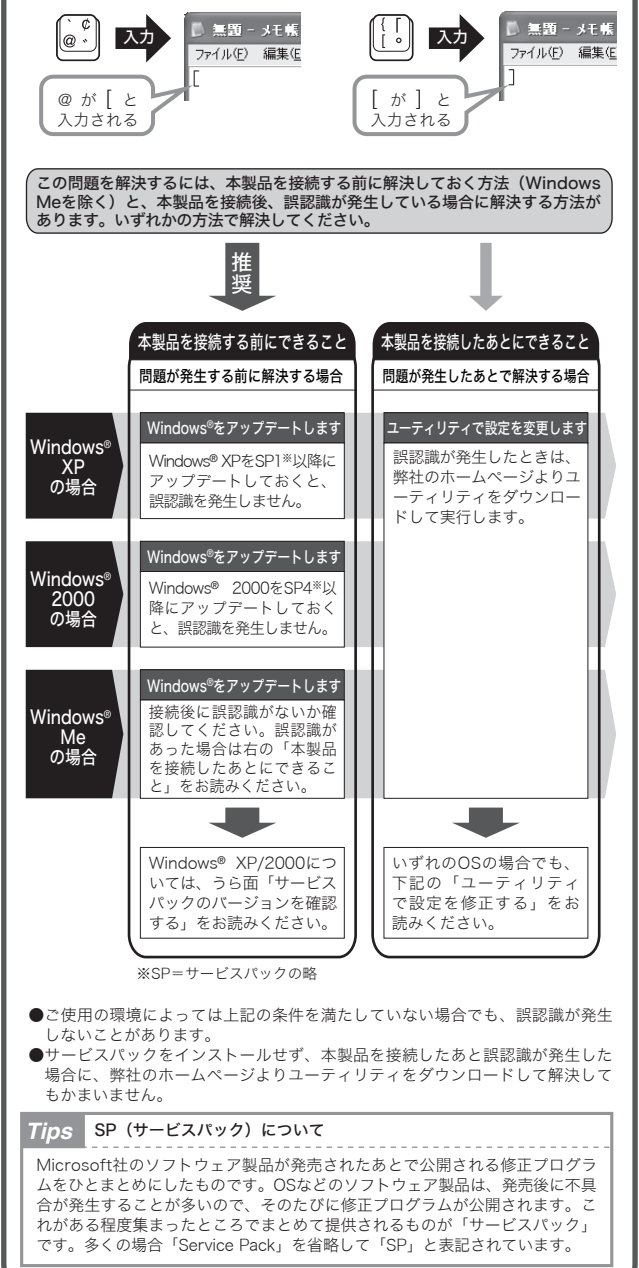

## ユーティリティで設定を修正する

101英語キーボードへの誤認識の問題を解決する方法として「USBキーボード101⇒ 106変更ユーティリティ」を弊社のホームページに用意しておりますので以下の手順 でご利用ください。

## ● 弊社ホームページよりユーティリティをダウンロードします。

ダウンロード先 http://www.elecom.co.jp/support/download [ダウンロード] ページにある一覧から [テンキーボード] を選択します。 次に、[ダウンロードテンキーボード]ページにある一覧から本製品を選択 し、 [USBキーボード101⇒106変更ユーティリティ] をダウンロードしてく ださい。

※ホームページの内容変更によりユーティリティの場所が変更される場合があります。

- ❷ ダウンロードしたファイルをダブルクリックして任意の場所に解凍し ます。
- ❸ インストール・使用方法については、ユーティリティに添付されている 「readme.txt」の内容をご覧ください。

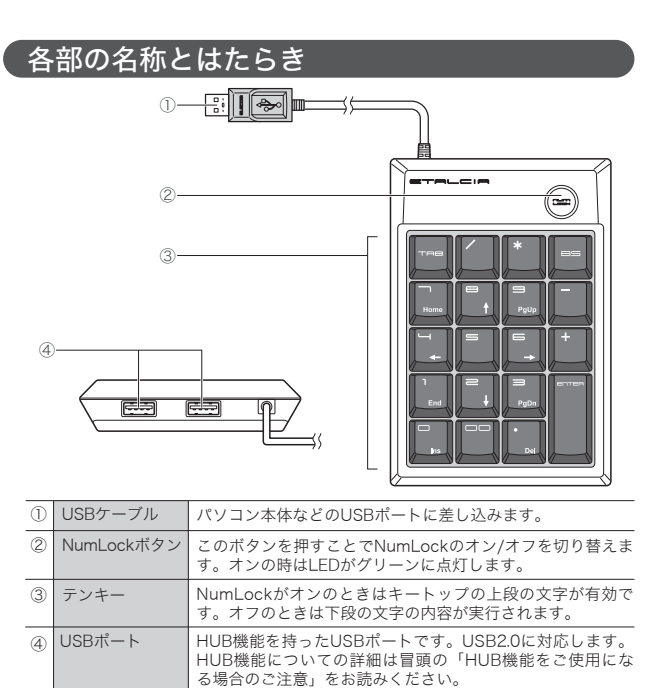

本製品を接続する

本製品をUSBポートに接続する前に「重要:お使いになる前にご確認ください」 を必ずお読みください。

●本製品のUSBコネクタをパソコン本体などのUSBポートに差し込みます。

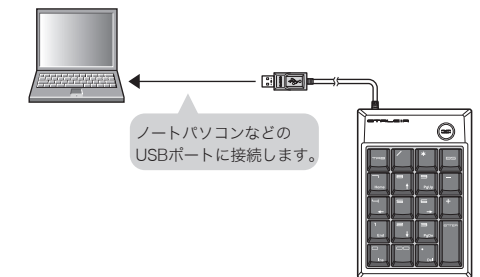

2 初めてパソコンに本製品を取り付けたときに本製品を使用するための ドライバがインストールされます。

#### ●Windows<sup>®</sup> XP/2000/Me の場合

いずれのOSの場合も自動的にドライバがインストールされます。Windows® XPで はWindows®画面右下にインストール完了のメッセージが表示されます。 ● Windows<sup>®</sup> 98/98SE の場合

ご使用の環境によっては手動でドライバをインストールする必要があります。裏面 の「Windows® 98へのドライバのインストール」をお読みください。

ドライバのインストールが終わると本製品を使用することができます。

## Tips 本製品のUSB HUB機能を使う

本製品にはUSB2.0に対応した2ポートUSB HUB機能があります。ご使用にあ たってはこのマニュアル冒頭の「■HUB機能をご使用になる場合のご注意」を お読みください。

## Windows<sup>®</sup> 98へのドライバのインストール

Windows® 98をご使用の場合でドライバをインストールするウィザード画面が表示 Whick場合は、このあどの説明に従ってインストールしてください。インストールしてください。インストールしてください。インストールしてください。インストールして、Windows® 98オペーレーティングシステム」のCD-ROMが必要な場合がありますので、あらかじめCD-ROMをご用意ください。

#### Windows® CD-ROMについて

●Windows<sup>®</sup> 98プリインストールモデルのコンピュータをご使用の場合 コンピュータに添付されている「Windows<sup>®</sup> 98 CD-ROM」または「Windows<sup>®</sup> 98 Second Edition CD-ROM」をご用意ください。ディスクが添付されていな い場合は、CD-ROMを指定する替わりに\_C+Windows+options+cabs」フォル 9G Section とfullon ビゲーM高くたさい。フィスクンが19とれていい場合は、CD-ROMを指定する着わりに「CV+Windows4options4cabs」フォル ダを指定してください。なお、ブリインストールモデルの場合は、ドライバが自動的にインストールされることもあります。 ●Windows<sup>®</sup> 98のパッケージをご購入されている場合 パッケージに入っている「Windows<sup>®</sup> 98 CD-ROM」をご用意ください。

### ● コンピュータの電源を入れて、Windows<sup>®</sup>を起動します。

第しいハードウェアの追加ウィザード の画面が表示されます。次へボタン をクリックします。

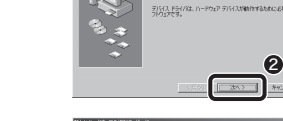

③「使用中のデバイスに最適なドライ バを検索する」を選択します。

④ 次へ ボタンをクリックします。

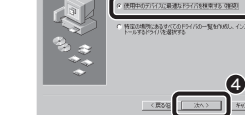

1F5イスのF5イバテータベースと、次の運動 ま、酸量を開始またには、DAALをなった。

このアパイスに最適なドライバタインストールする単価ができました。 ためアパイスに最初ななには、読む1をからかしていたない。 たやく1多の1 やかりに含めなななには、読む1をからかしていたない。 たやく1多の1

6

8

スキップ(S)

¥縄(2)...

すべてのチェックボックスをオフに します。 ⑥ 次へ ボタンをクリックします。

> チェックボックスがオフ(□の状態) の状態になっているか確認します。

⑦検索するドライバファイルとして 「USBヒューマンインターフェイス デバイス」が表示されていることを 確認します。

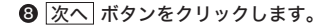

Windows<sup>®</sup> 98 CD-ROMをドライバに入れるようにメッセージが表 示された場合は、「Windows<sup>®</sup>98オペレーティングシステム」の CD-ROMをドライブに入れます。 OK ボタンをクリックします。 **9**0

※画面例は"Windows<sup>®</sup> 98 Second Edition CD-ROM"のものです。"Windows<sup>®</sup> 98 CD-ROM"と表示される場合もあります。

・Windows<sup>®</sup> 98 CD-ROMの画面が表示された場合は、画面右上の × をクリック して画面を閉じてください。

## Tips OK ボタンをクリックしたあと、〈ファイルのコピー〉 画面が表示された場合 「ファイルのコピー元」にCD-ROMドライブのドライブ名と「WIN98」フォル

ダと入力するか、参照ボタンで「WIN98」フォルダを選択します。 ※プリインストールモデルでWindows<sup>®</sup>のCD-ROMが添付されていなかった場合は、 CD-ROMの替わりに「C:¥windows¥options¥cabs」フォルダを指定してください。 ※コピー先のほうが、CD-ROMのファイルより日付が新しい場合は、そのまま新しい日 付のファイルを使用してください。

## ●ドライブ/フォルダ名を入力する方法

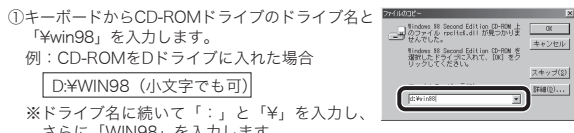

さらに「WIN98」を入力します。 ② OK ボタンをクリックします。

## ●参照 ボタンをクリックする方法

- ①〈ファイルのコピー〉画面で、「参照」ボタン をクリックします。 ②「ドライブ」でCD-ROMを入れたドライブ を選択し、「フォルダ」で「win98」フォル ダを選択します。 ③ OK ボタンをクリックします。
- ④ 〈ファイルのコピー〉 画面の OK ボタンをクリックします。

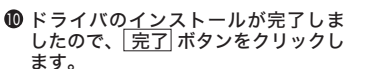

・Windows<sup>®</sup> 98 CD-ROMを取り出してく

Tips OK ボタンをクリックしたあと、Windows® CD-ROMを要求されたときは ご使用の環境によっては 完了 ボタンをクリックしたあと、ドライバの更新中に Windows® 98 CD-ROMを要求されることがあります。このような場合は、手順 ❷および手順❷のTipsを参考にしてインストール作業を続けてください。

## トラブルシューティング

ださい。

- 本製品または本製品が接続されたUSB機器が正常に認識されない。動作しない。 →ご使用のOSを確認してください。本製品のUSB HUBに接続した機器に問題がある場合は、このマニュアル表面の冒頭にある「■HUB機能をご使用になる場合の る場合は、 ご注意」をお読みください。
- ➡本製品をパソコンのUSBポートから抜き挿ししてみてください。本製品が再度認 識されます それでも正常に認識されない場合はWindows®を再起動してみてください。
- →本製品をパスパワーのUSB HUBに接続していませんか?このような場合はパソコン本体のUSBポートに接続してみてください。パスパワーのUSB HUBに本製品を接続すると、ご使用になれない場合があります。
- 本製品を接続してから本体キーボードのキーの一部が正しく入力できない。 →本体ギーボードが101英語キーボードとして誤認識されている可能性があります。表面の「重要:お使いになる前にご確認ください」をお読みください。
- Windows<sup>®</sup>のサービスパックを入手できないまたは更新できない。
- →そのまま本製品を接続してみてください。本体キーボードが101英語キーボード に誤認識された場合は、弊社のホームページからユーティリティをダウンロード して設定を修正してください。 詳しくは表面の「ユーティリティで設定を修正する」をお読みください。
- Windows<sup>®</sup>のサービスパックで更新したが101英語キーボードに誤認識された。 ▶弊社のホームページからユーティリティをダウンロードして設定を修正してく さい。詳しくは表面の「ユーティリティで設定を修正する」をお読みください。
- Microsoft Excelを使用中に本製品から ──を入力したが動作がおかしい。
- →Microsoft Excelで本製品をご使用になる場合、一部動作に制限があります。詳しくはこのマニュアルの冒頭にある「Microsoft Excelを使用する場合の注意点」を お読みください
- 本製品が不明なデバイスとして認識されている。

◆本製品が行動ながれているとして認識されている。
→本製品は正常な場合「USBヒューマンインターフェイスデバイス」として認識されますが、ドライバが正しくインストールできなかった場合に「不明なデバイス」として登録されます。このような場合は、いったん登録されたデバイスを削除する必要があります。確認と削除の方法は、右の「不明なデバイスの削除方法」をお読 みください。

- 再度、本製品のインストール画面が表示された。 →本製品を接続するUSBポートを変更すると、初めと同じようにインストール作業 が必要です。
- ●本体キーボードのNumLockランブ表示がキー入力に合わせて点滅する。
   →NumLockの状態によっては本体キーボードのNumLockランプ表示がキー入力に 合わせ点滅しますが、本製品の仕様によるもので故障ではありません。
- [L] や [K] などのキーを押すと数字が入力される。
- ➡本体キーボードの「NumLock」がオンになっていませんか。

## サービスパックのバージョンを確認する

Windows® XP/2000ではあらかじめサービスパック (SP) をインストールしておく ことで「101英語キーボード誤認識」問題を解決することができます。ここでは実際 にご使用のWindows®がどのサービスパックを使用しているか確認する方法を説明し ます。なお、画面例は一部を除いてWindows® XPを使用していますが、Windows® 2000でも確認方法の手順は同じです。

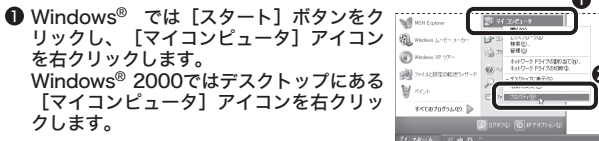

- [プロパティ]をクリックします。
- ③【全般】タブの[システム]に表示されているバージョンを確認します。

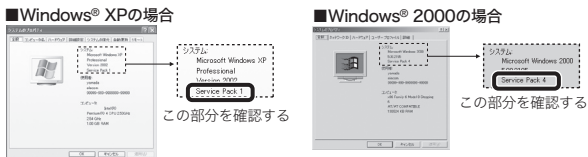

● 「Service Pack \*\*」 (\*\*は数字) が表示されていることを確認して ください。

Windows<sup>®</sup> XPならSP1以降が、Windows<sup>®</sup> 2000ならSP4以降がインス トールされていれば、そのまま本製品を接続しても問題は発生しません。

該当するSP(サービスパック)がインストールされていなかった場合 IX コッショア(リーレスパック) がインストールされていなかった場合 サービスパックを更新するにはインターネットを経由してダウンロードするのが 一般的です。[スタート]メニュー→[すべてのプログラム]→[Windows Update]から更新するか、マイクロソフト社のホームページにある[Windows® XP]または[Windows®2000]ページのダウンロードから入手してください。 ※最新の情報はマイクロソフト社のホームページでご確認ください。

# 不明なデバイスの削除方法

## デバイスマネージャを表示する

Windows<sup>®</sup> XP/2000とWindows<sup>®</sup> Me/98では、デバイスマネージャ画面の表示方法が 異なりますので、該当するOSの説明をお読みください。

## ■Windows® XP/2000の場合

- Windows<sup>®</sup> では [スタート] ボタンをク [いののの) リックし、 [マイコンピュータ] アイコン を右クリックします。 Windows<sup>®</sup> 2000ではデスクトップにある [マイコンピュータ] アイコンを右クリッ クします。
- [プロパティ]をクリックします。
- ❸ [ハードウェア] タブを選択します。
- ④ デバイスマネージャ ボタンをクリックし ます。

## ⑤ このあとは「ドライバを削除する」へ進みます。

## ■Windows<sup>®</sup> Me/98/98SEの場合

- デスクトップにある [マイコンピュータ] アイコンを右クリックします。
  - [プロパティ]をクリックします。
- ❸ このあとは「ドライバを削除する」へ進みます。

## ドライバを削除する

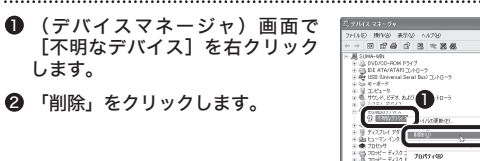

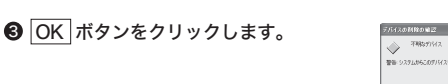

## ❹ いったん本製品を取り外し、Windows<sup>®</sup>を再起動します。このあと、本製 品をパソコンに接続してドライバのインストールをやり直してください。

## ユーザーサポートについて

本製品のマニュアルは保証書を兼用しています。保証内容をお確かめの上大切に保管して ください。本製品のご使用中に何らかのトラブルが起きたとき、または操作方法や使いか たがわからないときは、エレコム総合インフォメーションセンターにご連絡ください。

| <ul> <li>●エレコム総合インフォメーションセンター</li> <li>商品に関する<br/>お問い合わせは</li> <li>TEL. 0570-084-465</li> <li>FAX.0570-050-012</li> </ul> | 受付時間<br>9:00~12:00<br>13:00~18:00 | 年中無休 |
|----------------------------------------------------------------------------------------------------|-----------------------------------|------|
|----------------------------------------------------------------------------------------------------|-----------------------------------|------|

# 基本什様

| 製品名         | 2ポートUSB2.0 HUB付きUSBテンキーパッド                            |
|-------------|-------------------------------------------------------|
| 製 品 型 番     | TK2-ETU2BH                                            |
| インターフェイス    | USB2.0                                                |
| キーピッチ       | 18.2mm                                                |
| USB HUBポート数 | 2                                                     |
| USB HUB給電能力 | バスパワー、5V 100mA/ポート                                    |
| 対応機種        | IBM PC/AT互換機およびNEC PC98-NXシリーズでUSBポート<br>を標準で装備した機種※1 |
| 対応OS **2    | Windows <sup>®</sup> XP/Me/2000/98 日本語OSにのみ対応         |
| 動作温度/湿度     | $0\sim50^\circ\text{C}/0\sim85\%$ (RH)                |
| 保存温度/湿度     | -20 $\sim$ 55°C/0 $\sim$ 95% (RH)                     |
| 形状寸法/質量     | W91.5×D134.5×H21mm/106g                               |
| 梱包内容        | テンキーパッド本体、マニュアル                                       |
|             |                                                       |

※1 HUB機能をUSB2.0でご使用になるにはパソコンのUSBポートがUSB2.0に対応している必要があります。 HUB機能についてハイスビードを含むUSB20に対応するのは、Windows® XP SP1以降、Windows® 2000 SP4以降です。Windows® Me/98はUSB20のハイスビードモードに対応しておりませんので、 ×2 USB1.1互換として動作します。

## 保証規定

ハードウェアの感覚ウィザードは

: KINK (1) 127.70-70 秋本(2).

ネットワーク ドライブの書的当て0.0 ネットワーク ドライブの切断の。

a

#### ■保証内容 ■ 体通にな 取扱説明書・本体添付ラベルなどの注意書きに従った正常な使用状態で故障した場合に、本保証書の記載 内容に基づき無償修理いたします。

- ■無償保証範囲
- ■無頃休証##U開 製品が故障した場合、お客様は保証書に記載された保証期間内において、弊社に対し無償修理を依頼する ことができます。 ただし下記の場合、弊社は無償修理を承れません。

  - (8) 火災・水害など天変地変および静電気などの異常な電圧などの外的要因により故障または破損
- (8) 火災・水害なと大変地変および府电丸ルとジェアルや电圧(タレンパリントル・レた場合)
   (9) 消耗部品の自然な消耗・劣化により故障した場合。
   (10) 輸送中の振動・室下により故障した場合。
   (11) 一般変度用以外、(例えば業務用)、での使用による故障または破損した場合。
   (12) その他、弊社の判断に基づき、無償保証が認められない場合。

## ■修理

- 理のご依頼時には製品をお買い上げの販売店にお持ちいただくか、弊社修理センターに直接ご依頼くだ とい。 (修理センターへのご依頼は弊社ホームページをご覧ください。http://www.elecom.co.jp) 修理は、弊社の判断に基づき、部品の交換または製品の交換により行います。
- <u>^ へたまず</u> お客様がご購入された製品について、弊社に故意または重大な過失がある場合を除き、損害賠償責任は購 入金額を限度といたします。 ●免責事項 並んというです。 社における保証は本製品の機能に関する保証のみに限ります。弊社瑕疵にもとづく本製品以外の責には

また記憶されたデータの消失または破損について保証するものではありません。

# ■**有効範囲** 本保証規定は、日本国内においてのみ有効です。

お問い合わせください。

ポート等はおこなっておりません

名などは、一般に商標ならびに登録商標です。

This warranty is valid only in Japan. この保証書は再発行いたしませんので、大切に保管してください。

本書の内容は、予告なしに変更する場合があります。 最新の情報につきましては、当社のホームページをご覧ください。 http://www.elecom.co.jp/

# ・本書の著作権は、エレコム株式会社が所有しています。 ・本書の内容の一部または全部を無断で複製/転載することを禁止させていただきます。

本書の内容に関しては、万全を期しておりますが、万一ご不審な点がございましたら、販売店までご連 絡願います。 <sup>和額いよう。</sup> · 本製品の仕様および外観は、製品の改良のため予告なしに変更する場合があります。

本製品の故障、誤動作、天災、不具合、停電等の外部要因によって生じた損害につきましては、当社は 一切青任を負いかねますので、あらかじめご了承ください。

本製品の廃棄方法については、地方自治体の条例に従って処理してください。詳しくは各地方自治体に

本製品は日本国内仕様であり、外国の規格等には準拠しておりません。本製品を日本国外で使用された

場合、当社は一切責任を負いかねます。また、当社は本製品に関し海外で保守サービスおよび技術サ

本製品のうち、戦略物資または役務に該当するものの輸出にあたっては、外為法に基づく輸出または役

「教取引許可が必要です。 ・Microsoft<sup>®</sup>、Windows<sup>®</sup>は、米国Microsoft社の登録商標です。その他本書に掲載されている商品名/社

テンキーパッド TK2-FTU2BHシリーズ

ユーザーズマニュアル 2006年11月15日 第1版 エレコム株式会社

©2006 ELECOM Co.,LTD. All rights reserved.

T22-WU-2